## Светящийся текст

Этот урок создан в GIMP версии 2.6.3. В других версиях программы некоторые названия инструментов и пунктов меню могут отличаться.

Для начала создадим новый документ размером 300х150 пикселей с черным фоном. Для этого можно сначала выбрать основным цветом черный

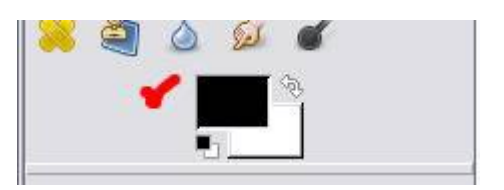

и при создании нового документа в качестве фона указать Цвет переднего плана.

| 🥶 Создать новое изображение 🛛 🔀                               |     |                        |  |  |  |
|---------------------------------------------------------------|-----|------------------------|--|--|--|
| <u>Ш</u> аблон:                                               |     | ~                      |  |  |  |
| Размер изображения                                            |     |                        |  |  |  |
| Ширина:                                                       | 300 |                        |  |  |  |
| <u>В</u> ысота:                                               | 150 | точки растра 💌         |  |  |  |
| 300 x 150 точек растра<br>72 точек на дюйм, Цвета RGB         |     |                        |  |  |  |
| <u>Р</u> асширенные параметры                                 |     |                        |  |  |  |
| Разрешение по Х:                                              |     | 72,000                 |  |  |  |
| Разрешение по Y:                                              |     | 72,000 👻 пикселов/in 💌 |  |  |  |
| <u>Ц</u> ветовое пространство:                                |     | Цвета RGB 💌            |  |  |  |
| <u>Ф</u> он:                                                  |     | Цвет переднего плана 💌 |  |  |  |
| <u>К</u> омментарий:                                          |     |                        |  |  |  |
|                                                               |     |                        |  |  |  |
|                                                               |     |                        |  |  |  |
| <u>С</u> правка <u>С</u> бросить <u>О</u> К О <u>т</u> менить |     |                        |  |  |  |

Теперь выбираем инструмент Текст \land (Т) и создаем какую-нибудь надпись (напишите

свое имя). Мы выбрали шрифт Amienne Bold из стандартного набора и свойства текста, как показано тут (вы можете использовать другие параметры):

| 8 🗑 💰 🛸                                                                            | hall it    | <u>ب</u> | D   |
|------------------------------------------------------------------------------------|------------|----------|-----|
| 🧸 🖻 🗶                                                                              |            |          | RS. |
|                                                                                    | 0 2        | ٤ 🐧      | 8   |
| 🞽 🖄 💩                                                                              | 50         | 1        |     |
|                                                                                    | <i>4</i> 2 |          |     |
| •                                                                                  |            |          |     |
| Текст                                                                              |            |          | 4   |
| Шрифт: Аа Аттіе                                                                    | nne Bold   |          |     |
| Размер: 140                                                                        |            | px .     | ~   |
| <ul> <li>Инструктировани</li> <li>Автоинструктиро</li> <li>Антиалиасинг</li> </ul> | е<br>жание |          |     |
| Цвет:                                                                              |            | f3f      | Еeб |
| Выключка:                                                                          |            |          |     |
| += 0,0                                                                             |            |          |     |
| 0,0                                                                                |            |          |     |
| а в 20,0                                                                           |            |          |     |
|                                                                                    |            |          |     |

Получилась вот такая надпись:

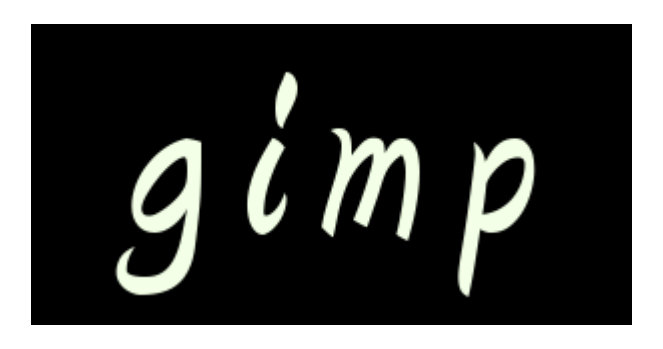

Теперь создадим еще один слой с прозрачным фоном 🗗 (Слой - Создать) и поместим его <u>между</u> существующими слоями Фон и Текст и назовем его Свечение.

| Слои      |            | 0     | • |
|-----------|------------|-------|---|
| Режим:    | Нормальный |       | ~ |
| Henposp.: | S          | 100,0 | ŝ |
| Запереть: |            | 1.000 |   |
| ۲         | Тек        | τ     |   |
| ۲         | 53335 CBe- | ение  | • |
| a         | Φο         | 1     |   |

Вернемся снова на слой **Текст** и в контекстном меню выберем **Альфа-канал в выделение** (то же самое доступно через меню **Слой - Прозрачность**), или же можно выбрать **Текст в выделение**, в нашем случае способ, которым мы выделим текст не существенен, главная задача на данном этапе - выделить текст.

|     | <u>С</u> оздать слой                 |                                                                                                    |
|-----|--------------------------------------|----------------------------------------------------------------------------------------------------|
|     | Создать из <u>в</u> идимого          |                                                                                                    |
|     | Про <u>д</u> ублировать слой         | ৰ                                                                                                    |
| \$  | Прикрепить слой                      | : Нормальный 🗸                                                                                                    |
| 91  | Объединить с предыдущим              | sp.: 100,0 👙                                                                                                    |
| 8   | <u>Удалить слой</u>                  | (ть: 🗌 🧱                                                                                                    |
| A   | Удалить <u>т</u> екстовую информацию | Т                                                                                                    |
| A   | Текст в <u>к</u> онтур               | свечение                                                                                                    |
| A   | Текст по <u>к</u> онтуру             | - Contraction of the second second se |
|     | Текст в выделение                    |                                                                                                    |
| P±  | Границы слоя Создать выде            | еление из контура текстового сло                                                                                                    |
| к_7 | Слой к размеру изоб На               | жмите F1 для получения полной справи                                                                                                    |

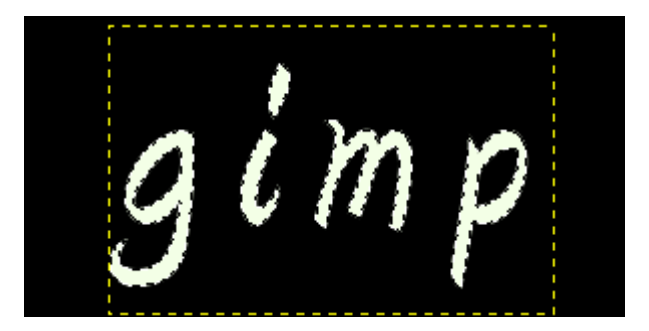

Теперь не снимая выделения переходим на пока еще пустой слой Свечение и дальше продолжаем работать на нем.

Расширим выделение на 5 пикселей (Меню - Выделение - Увеличить). Теперь растушуем на 20 пикселей (Меню - Выделение - Растушевать).

В качестве основного цвета выбираем цвет, который мы хотим использовать для свечения,

например **#00ff00** 

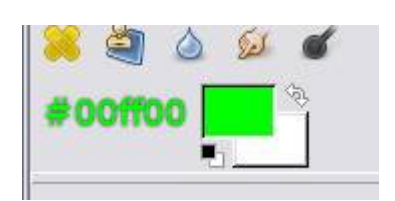

Теперь осталось лишь заполнить выделение выбранным цветом. Это можно сделать с помощью меню **Правка - Залить цветом переднего плана (Ctrl+<)**.

В итоге получаем желаемый эффект:

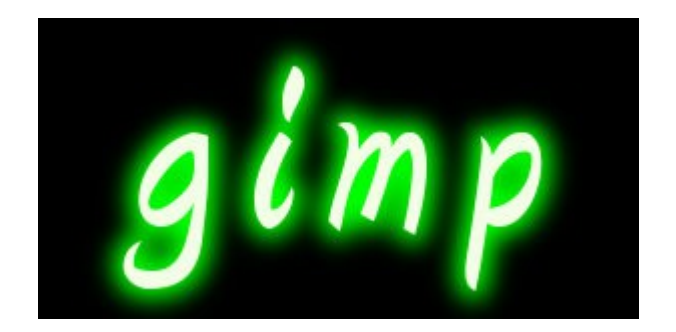